## 企业法人个人信用信息查询指引

企业法定代表人信用信息资料通过"信用中国"查询,提交"信用中国"查询结果,查询方式如下: (一)进入信用中国网站,网址:https://www.creditchina.gov.cn/,点击导航栏中的个人信用。

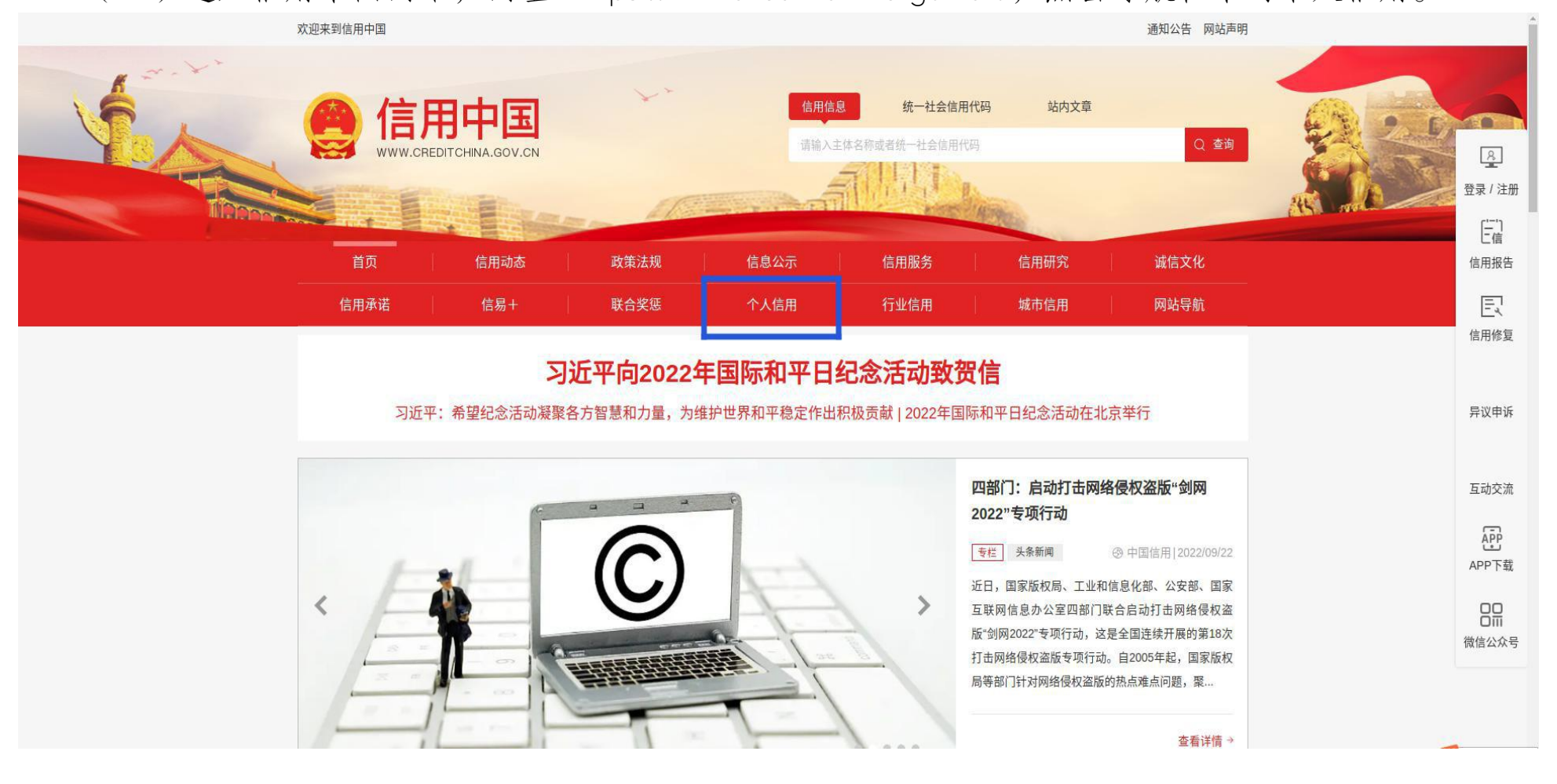

## (二)进入个人信用,严重失信主体名单查询标题下方,点击对应的两大模块进行查询。

| 欢迎来到 | <sup> </sup>                                   |      |          |          |                   |       |                |     |      |  |
|------|------------------------------------------------|------|----------|----------|-------------------|-------|----------------|-----|------|--|
|      |                                                |      |          |          | 信用信息              | 统一社会( | 信用代码 站向        | 内文章 |      |  |
|      |                                                |      |          |          | 请输入主体名称或者统一社会信用代码 |       |                |     | Q 搜索 |  |
|      | 首页                                             | 信用动态 | 政策法规     | 信息公示     | ļ                 | 信用服务  | 信用研究           | ţ   | 诚信文化 |  |
|      | 信用承诺                                           | 信易+  | 联合奖惩     | 个人信用     | Ì                 | 行业信用  | 城市信用           |     | 网站导航 |  |
|      |                                                |      |          |          |                   |       |                |     |      |  |
| 严重失  | 失信主体名单查询                                       |      |          |          |                   |       | 文章搜索           |     |      |  |
|      |                                                | - 0  | <u> </u> | <b>.</b> |                   |       | 请输入关键词         |     | Q    |  |
|      |                                                |      |          |          |                   |       |                |     |      |  |
|      |                                                |      |          |          |                   |       |                |     |      |  |
| 失信褚  | 失信被执行人名单查询 拖欠农民工工资失信联合 严重违法超限超载运输当 惩戒对象名单 事人名单 |      |          |          |                   |       | <b>這</b> 专栏直通车 |     |      |  |
|      |                                                |      |          |          |                   |       | 信用动动           | 5   | 政策法规 |  |

(三)进入相应模块,在搜索框输入企业法人的姓名以及身份证号码信息,点击查询。

欢迎来到信用中国

登录 注册 通知公告 网站声明

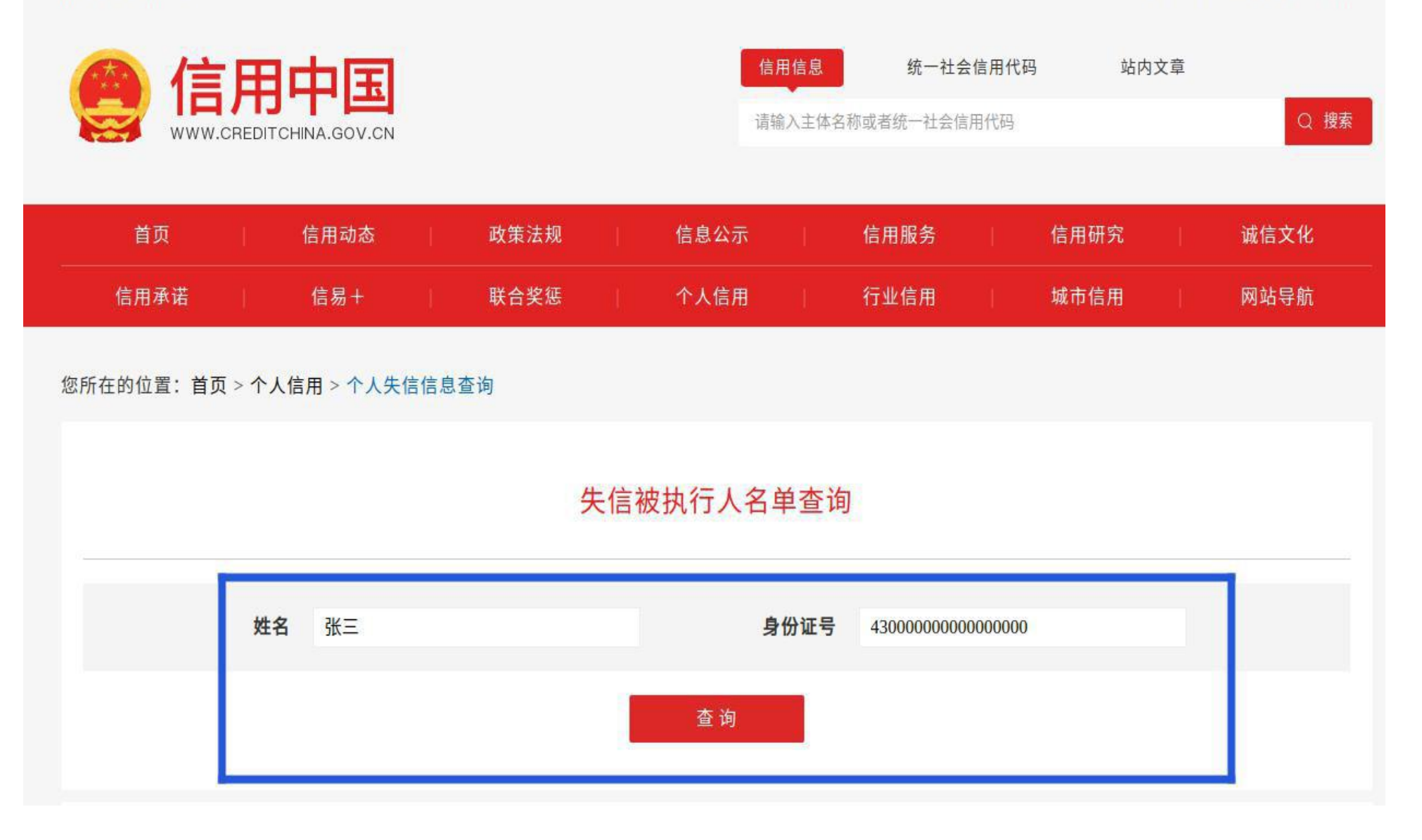

## (四)将下图中的查询结果,整个截图后将两个查询结果合并后上传至申报系统即可。

| @ 信            | 田中国              |                |        | 信用信息   | 统一社会                      | 合用代码    | 站内   | 章文 |      |
|----------------|------------------|----------------|--------|--------|---------------------------|---------|------|----|------|
| www.cr         | EDITCHINA.GOV.CN |                |        | 请输入主体名 | 称或者统一社会信                  | 用代码     |      |    | Q 搜索 |
|                |                  |                |        |        |                           |         |      |    |      |
| 首页             | 信用动态             | │    政策法规    │ | 信息公示   |        | 信用服务                      |         | 信用研究 |    | 诚信文化 |
| 信用承诺           | 信易+              | ↓ 联合奖惩 │       | 个人信用   |        | 行业信用                      | I.      | 城市信用 | 1  | 网站导航 |
| 您所在的位置: 首页 >   | · 个人信用 > 个人失信(   | 言息杳询           |        |        |                           |         |      |    |      |
|                |                  |                |        |        |                           |         |      |    |      |
|                |                  | 生信             | 言被执行人会 | 之畄杏谄   | 1                         |         |      |    |      |
|                |                  |                |        | 口千旦问   |                           |         |      |    |      |
|                | Territor of      |                |        |        |                           |         |      |    |      |
|                | 姓名 张三            |                |        | 身份证号   | 43 <mark>000000000</mark> | 0000000 |      |    |      |
|                |                  |                | 查询     |        |                           |         |      |    |      |
|                |                  |                |        | 0.5    |                           |         |      |    |      |
|                |                  |                |        |        |                           |         |      |    |      |
|                |                  |                |        |        |                           |         |      |    |      |
|                |                  |                |        |        |                           |         |      |    |      |
|                |                  |                |        |        |                           |         |      |    |      |
|                |                  |                |        |        |                           |         |      |    |      |
| 很抱歉,没有找到您搜索的数据 |                  |                |        |        |                           |         |      |    |      |